This page was exported from - <u>Sistema para Igrejas - Software Igrejas - SIGLOC Sistema Integrado de Gestão de Igrejas</u> Export date: Wed Jun 18 12:04:15 2025 / +0000 GMT

## Gráfico de Movimento por Centro de Custo

Neste gráfico temos todas movimentações agrupados por centro de custos e com o gráfico que demonstra com maior clareza todas entradas e saídas nas opções de Barra ou Pizza.

| SIGI MC                     | C Igreja: Mandaguaçu 🕸 Minha Conta 🙂 Sair do Sistema                          |
|-----------------------------|-------------------------------------------------------------------------------|
| SIGLUC                      | Olá admin, vocě está em: 🍵 Dashboard -> Relatorios -> Graficoporcentrodecusto |
|                             |                                                                               |
|                             | Gráfico Customizável - Movimento de Caixa Por Centro de Custo                 |
|                             | Vencimento de: até:                                                           |
|                             | 01/11/2015 30/11/2015                                                         |
|                             |                                                                               |
|                             | Tipo: Situação: Tipo de Gráfico:                                              |
|                             | Todos Todos Y Pizza                                                           |
|                             |                                                                               |
| Patrimonios                 | Limpar 🕀 Gerar                                                                |
| 🔲 Relatórios 🔹              |                                                                               |
| ♦ Configurar Tesouraria 🗸 🗸 |                                                                               |
|                             |                                                                               |
|                             |                                                                               |
|                             |                                                                               |
| (II) Sistema Sigloc v       |                                                                               |

Os filtros que podem ser aplicados são:

Período de Vencimento das despesas Início e Fim
Tipo de Receitas ou Despesas, define o tipo.
Situação: em aberto, pendentes ou todas.
Tipo de Gráfico: Você tem as opções de gerar o modelo de Barras ou de Pizza.

O modelo de Pizza será desse jeito, e irá variar de acordo com seus centro de custos e despesas entradas.

This page was exported from - <u>Sistema para Igrejas - Software Igrejas - SIGLOC Sistema Integrado de Gestão de Igrejas</u> Export date: Wed Jun 18 12:04:16 2025 / +0000 GMT

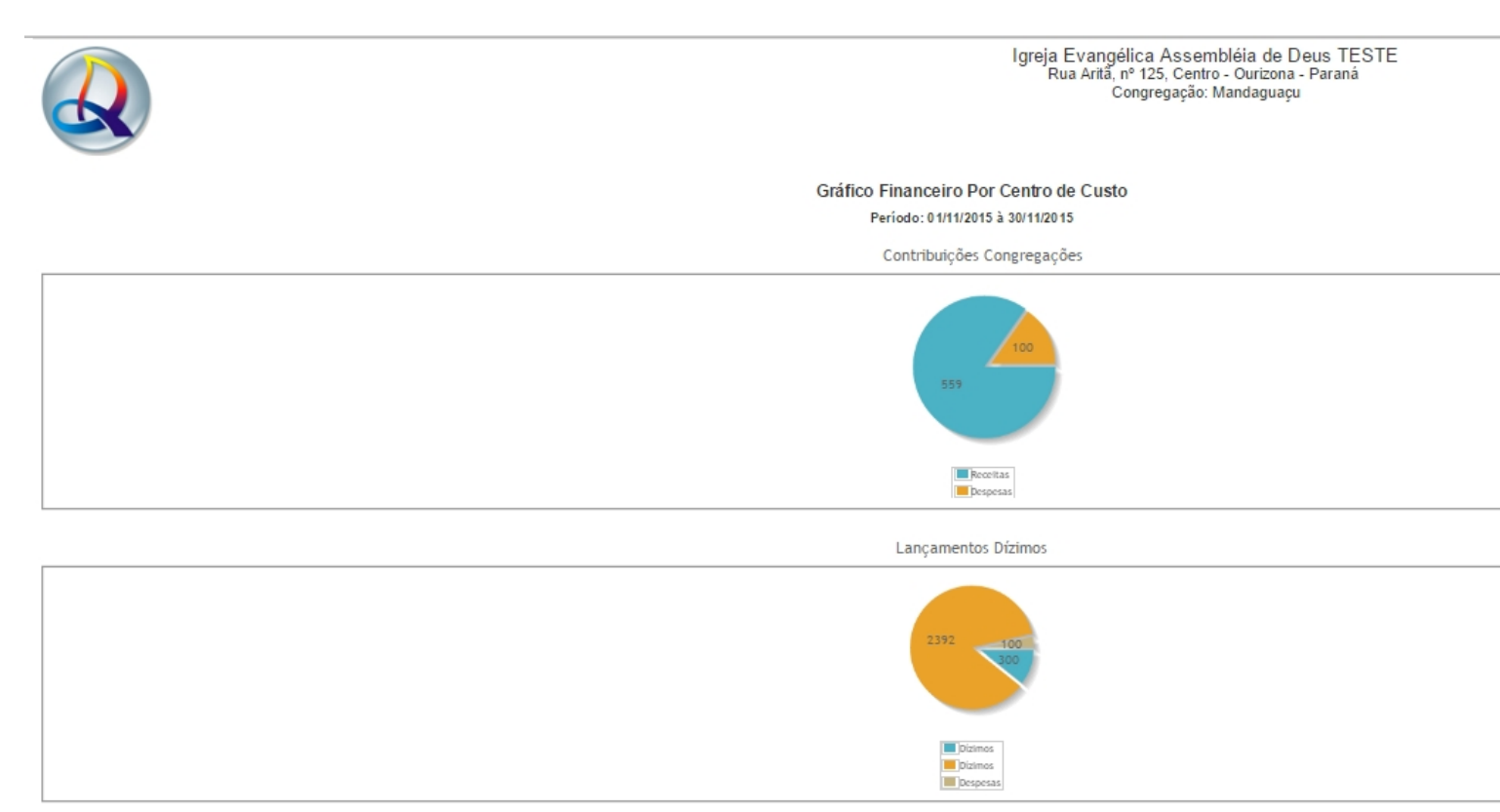

E o gráfico modelo de barras será assim:

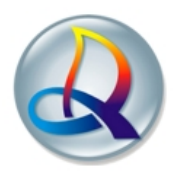

Igreja Evangélica Assembléia de Deus Campo Eclesiastico rua tal de tal ASF, nº num123456, ney braga - Mandaguaçu - PR Congregação: Assembleia novo teste

Gráfico Financeiro Por Centro de Custo

Período: 01/01/2015 à 30/11/2015

Lançamentos Dízimos 8000 6000 4019 4000 1804 2000 644 24 40 50 50 49 4 4 Ofertas destinadas para beneficência Ressarcimento de despesas 0 Outras ofertas regulares Outras ofertas destinadas Outras receitas Contribuições d Doações Encontros dizimos 2 б Lançamentos Ofertas

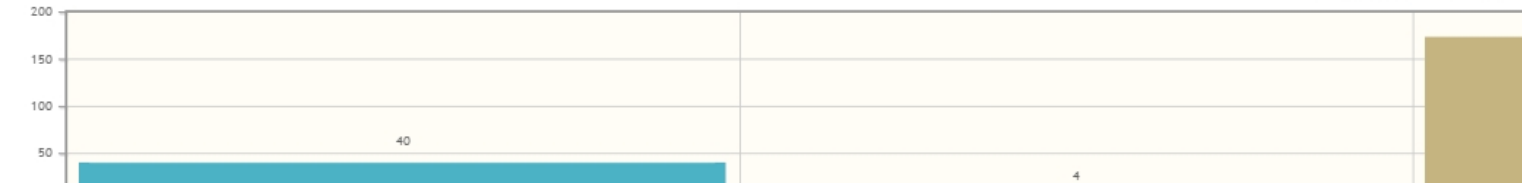